# WLC Layer 2 en Layer 3 Security compatibiliteitsmatrix

## Inhoud

Inleiding Voorwaarden Vereisten Gebruikte componenten Conventies Cisco Unified Wireless Network Security oplossingen Draadloze LAN-controllerlaag 2 - Layer 3 security compatibiliteitsmatrix Gerelateerde informatie

## Inleiding

Dit document biedt de compatibiliteitsmatrix voor de beveiligingsmechanismen Layer 2 en Layer 3 die op de draadloze LAN-controller (WLC) worden ondersteund.

## Voorwaarden

### <u>Vereisten</u>

Cisco raadt kennis van de volgende onderwerpen aan:

- Basiskennis van de configuratie van lichtgewicht AP's en Cisco WLC's
- Basiskennis van Lichtgewicht AP Protocol (LWAPP)
- Basiskennis van draadloze beveiligingsoplossingen

#### Gebruikte componenten

De informatie in dit document is gebaseerd op een Cisco 4400/2100 Series WLC die firmwareversie 7.0.16.0 uitvoert

De informatie in dit document is gebaseerd op de apparaten in een specifieke laboratoriumomgeving. Alle apparaten die in dit document worden beschreven, hadden een opgeschoonde (standaard)configuratie. Als uw netwerk live is, moet u de potentiële impact van elke opdracht begrijpen.

#### **Conventies**

Raadpleeg Cisco Technical Tips Conventions (Conventies voor technische tips van Cisco) voor

## **<u>Cisco Unified Wireless Network Security oplossingen</u>**

Het Cisco Unified Wireless Network ondersteunt Layer 2 en Layer 3-beveiligingsmethoden.

- Layer 2-beveiliging
- Layer 3-beveiliging (voor WLAN) of Layer 3-beveiliging (voor gastLAN)

Layer 2-beveiliging wordt niet ondersteund op Guest LAN's.

Deze tabel toont de verschillende beveiligingsmethoden van Layer 2 en Layer 3 die op de draadloze LAN-controller worden ondersteund. Deze beveiligingsmethoden kunnen worden ingeschakeld vanaf het tabblad **Beveiliging** op de **WLAN's > De** pagina **Bewerken** van het WLAN.

| Layer 2-beveiligingsmechanisme         |                                                                                                    |                                                                                                    |  |
|----------------------------------------|----------------------------------------------------------------------------------------------------|----------------------------------------------------------------------------------------------------|--|
| Parame                                 | ter                                                                                                    | Beschrijving                                                                                                    |  |
| Layer<br>2-<br>beveili<br>ging         | None                                                                                                    | Geen Layer 2-beveiliging geselecteerd.                                                                                                    |  |
|                                        | WPA+WPA2                                                                                                    | Gebruik deze instelling om<br>Wi-Fi Protected Access in te<br>schakelen.                                                                                                    |  |
|                                        | 802.1X                                                                                                    | Gebruik deze instelling om<br>802.1x-verificatie in te<br>schakelen.                                                                                                    |  |
|                                        | Statische WEP                                                                                                    | Gebruik deze instelling om statische WEP-codering in te schakelen.                                                                                                    |  |
|                                        | Statisch WEP +<br>802.1x                                                                                                    | Gebruik deze instelling om<br>zowel statische WEP- als<br>802.1x-parameters in te<br>schakelen.                                                                                                    |  |
|                                        | СКІР                                                                                                    | Gebruik deze instelling om<br>Cisco Key Integrity Protocol<br>(CKIP) in te schakelen.<br>Functioneel op AP-modellen<br>1100, 1130 en 1200, maar<br>niet op AP 1000. Aironet IE<br>moet ingeschakeld zijn om<br>deze functie te laten werken.<br>CKIP breidt de<br>coderingssleutels uit tot 16<br>bytes. |  |
| MAC-<br>filtering                      | Selecteer deze optie om clients te filteren op<br>MAC-adres. Configureer de clients lokaal op<br>MAC-adres in de MAC Filters > Nieuwe pagina.<br>Anders configureert u de clients op een<br>RADIUS-server. |                                                                                                    |  |
| Layer 3 Security Mechanism (voor WLAN) |                                                                                                    |                                                                                                    |  |
| Parame                                 | ter                                                                                                    | Beschrijving                                                                                                    |  |

|                                |                                                                                                    | Coop Lover 2 boyoiliging                                                                                                    |
|--------------------------------|----------------------------------------------------------------------------------------------------|----------------------------------------------------------------------------------------------------|
|                                | None                                                                                                    | geen Layer 3-beveiliging geselecteerd.                                                                                                    |
| Layer<br>3-<br>beveili<br>ging | IPSEC                                                                                                    | Gebruik deze instelling om<br>IPSec in te schakelen. U<br>moet de beschikbaarheid van<br>software en de compatibiliteit<br>van de clienthardware<br>controleren voordat u IPSec<br>implementeert.<br><b>Opmerking:</b> de optionele<br>VPN/Enhanced Security<br>Module (crypto-<br>processorkaart) moet zijn<br>geïnstalleerd om IPSec<br>mogelijk te maken.<br>Controleer of het op uw<br>controller is geïnstalleerd op<br>de pagina Inventaris. |
|                                | VPN-doorgifte                                                                                                    | Gebruik deze instelling om<br>VPN Pass-Through in te<br>schakelen.<br><b>Opmerking:</b> deze optie is niet<br>beschikbaar voor Cisco 5500<br>Series controllers en Cisco<br>2100 Series controllers. U<br>kunt deze functionaliteit<br>echter repliceren op een<br>Cisco 5500 Series controller<br>of Cisco 2100 Series<br>controller door een open<br>WLAN te maken met een<br>ACL.                                                               |
|                                | Selecteer dit selectievakje om webbeleid in te                                                                                                    |                                                                                                    |
| Webbe<br>leid                  | <ul> <li>schakelen. De controller verstuurt DNS-verkeer<br/>naar en van draadloze clients vóór de verificatie.</li> <li>Opmerking: webbeleid kan niet worden gebruikt<br/>in combinatie met opties voor IPsec of VPN-<br/>doorgifte.</li> <li>Deze parameters worden weergegeven: <ul> <li>Verificatie—Als u deze optie selecteert,<br/>wordt de gebruiker gevraagd om een<br/>gebruikersnaam en wachtwoord tijdens de<br/>verbinding van de client met het draadloze<br/>netwerk.</li> <li>Passthrough-Als u deze optie selecteert,<br/>kan de gebruiker rechtstreeks toegang tot<br/>het netwerk krijgen zonder de<br/>gebruikersnaam en wachtwoordverificatie.</li> <li>Voorwaardelijk Web Redirect-als u deze<br/>optie selecteert, kan de gebruiker<br/>voorwaardelijk worden omgeleid naar een</li> </ul> </li> </ul> |                                                                                                    |

|                                                         | <ul> <li>bepaalde webpagina nadat de 802.1X-verificatie met succes is voltooid. U kunt de omleidingspagina en de voorwaarden waaronder de omleiding op uw RADIUS-server plaatsvindt, specificeren.</li> <li>Splitspagina Web Redirect - Als u deze optie selecteert, wordt de gebruiker omgeleid naar een bepaalde webpagina nadat de 802.1X-verificatie met succes is voltooid. Nadat de omleiding is uitgevoerd, heeft de gebruiker volledige toegang tot het netwerk. U kunt de splash-webpagina opgeven op uw RADIUS-server.</li> <li>Op MAC Filter fout-laat Web authentificatie toe de filtermislukkingen van MAC.</li> </ul>                       |  |  |
|---------------------------------------------------------|----------------------------------------------------------------------------------------------------|--|--|
| ACL-<br>verifica<br>tie<br>vooraf                       | Selecteer de ACL die moet worden gebruikt voor<br>verkeer tussen de client en de controller.                                                                                                    |  |  |
| Mondia<br>le<br>configu<br>ratie<br>met<br>overrid<br>e | Hier wordt weergegeven als u Verificatie<br>selecteert. Schakel dit selectievakje in om de<br>globale verificatieconfiguratie op de webpagina<br>voor inloggen te negeren.                                                                                                    |  |  |
| Type<br>webaut<br>orisatie                              | <ul> <li>Hier wordt weergegeven als u Webbeleid<br/>selecteert en Globale Config override. Selecteer<br/>een type webverificatie:</li> <li>Intern</li> <li>Aangepast (gedownload) Aanmelden<br/>Pagina-Selecteer een inlogpagina in de<br/>vervolgkeuzelijst.Aanmeldingsfout<br/>pagina—Selecteer een aanmeldpagina die<br/>wordt weergegeven aan de client als de<br/>webverificatie mislukt.Uitlogingspagina -<br/>Selecteer een inlogpagina die wordt<br/>weergegeven aan de client wanneer de<br/>gebruiker zich afmeldt van het systeem.</li> <li>Extern (omleiden naar externe server)<br/>URL—Voer de URL van de externe server<br/>in.</li> </ul> |  |  |
| E-mail<br>invoer                                        | Toont dit als u Passthrough selecteert. Als u<br>deze optie selecteert, wordt u gevraagd uw e-<br>mailadres op te geven wanneer u verbinding<br>maakt met het netwerk.                                                                                                    |  |  |
| Layer 3<br>Parame                                       | Layer 3 Security Mechanism (voor gastnetwerk) Parameter Beschrijving                                                                                                    |  |  |
|                                                         |                                                                                                    |  |  |

|                                | None               | Geen Layer 3-beveiliging geselecteerd.                                                                                                    |  |
|--------------------------------|--------------------|----------------------------------------------------------------------------------------------------|--|
| Layer<br>3-<br>beveili<br>aina | Web verificatie    | Als u deze optie selecteert,<br>wordt u gevraagd om een<br>gebruikersnaam en<br>wachtwoord tijdens het<br>verbinden van de client met<br>het netwerk.                                                                                                    |  |
| 99                             | Web<br>Passthrough | Als u deze optie selecteert,<br>kunt u rechtstreeks toegang<br>tot het netwerk krijgen zonder<br>de gebruikersnaam en<br>wachtwoordverificatie.                                                                                                    |  |
| ACL-vei                        | rificatie vooraf   | Selecteer de ACL die moet<br>worden gebruikt voor verkeer<br>tussen de client en de<br>controller.                                                                                                    |  |
| Mondial<br>override            | e configuratie met | Schakel dit selectievakje in<br>om de globale<br>verificatieconfiguratie op de<br>webpagina voor inloggen te<br>negeren.                                                                                                    |  |
| Type webautorisatie            |                    | <ul> <li>Hier wordt weergegeven als<br/>u Override Global Config<br/>selecteert. Selecteer een<br/>type webverificatie: <ul> <li>Intern</li> <li>Aangepast (gedownload)<br/>Aanmelden Pagina-Selecteer een<br/>inlogpagina in de<br/>vervolgkeuzelijst.Aanmel<br/>dingsfout<br/>pagina—Selecteer een<br/>aanmeldpagina die wordt<br/>weergegeven aan de<br/>client als de<br/>webverificatie<br/>mislukt.Uitlogingspagina</li> <li>Selecteer een<br/>inlogpagina die wordt<br/>weergegeven aan de<br/>client wanneer de<br/>gebruiker zich afmeldt<br/>van het systeem.</li> <li>Extern (omleiden naar<br/>externe server)<br/>URL—Voer de URL van<br/>de externe server in.</li> </ul> </li> </ul> |  |

|               | Vertoningen als u Web          |
|---------------|--------------------------------|
|               | Passthrough selecteert. Als u  |
|               | deze optie selecteert, wordt u |
| E-mail invoer | gevraagd uw e-mailadres op     |
|               | te geven wanneer u             |
|               | verbinding maakt met het       |
|               | netwerk.                       |

**Opmerking:** in controller softwarerelease 4.1.185.0 of hoger wordt CKIP alleen ondersteund voor gebruik met statische WEP. Het wordt niet ondersteund voor gebruik met dynamisch WEP. Daarom kan een draadloze client die is geconfigureerd om CKIP met dynamisch WEP te gebruiken, niet worden gekoppeld aan een draadloos LAN dat voor CKIP is geconfigureerd. Cisco raadt u aan dynamisch WEP te gebruiken zonder CKIP (dat minder veilig is) of WPA/WPA2 met TKIP of AES (die beter beveiligd zijn).

## Draadloze LAN-controllerlaag 2 - Layer 3 security compatibiliteitsmatrix

Wanneer u beveiliging op een draadloos LAN configureert, kunnen zowel Layer 2 als Layer 3beveiligingsmethoden samen worden gebruikt. Niet alle Layer 2-beveiligingsmethoden kunnen echter worden gebruikt met alle Layer 3-beveiligingsmethoden. Deze tabel toont de compatibiliteitsmatrix voor Layer 2 en Layer 3-beveiligingsmethoden die op de draadloze LANcontroller worden ondersteund.

| Layer 2-<br>beveiligingsmechanis<br>me | Layer 3-<br>beveiligingsmechanis<br>me | Compatibili<br>teit |
|----------------------------------------|----------------------------------------|---------------------|
| None                                   | None                                   | geldig              |
| WPA+WPA2                               | None                                   | geldig              |
| WPA+WPA2                               | Web verificatie                        | Ongeldig            |
| WPA-PSK/WPA2-<br>PSK                   | Web verificatie                        | geldig              |
| WPA+WPA2                               | Web Passthrough                        | Ongeldig            |
| WPA-PSK/WPA2-<br>PSK                   | Web Passthrough                        | geldig              |
| WPA+WPA2                               | Voorwaardelijke<br>omleiding van web   | geldig              |
| WPA+WPA2                               | Webomleiding<br>spraakpagina           | geldig              |
| WPA+WPA2                               | VPN-doorgifte                          | geldig              |
| 802.1x                                 | None                                   | geldig              |
| 802.1x                                 | Web verificatie                        | Ongeldig            |
| 802.1x                                 | Web Passthrough                        | Ongeldig            |
| 802.1x                                 | Voorwaardelijke<br>omleiding van web   | geldig              |
| 802.1x                                 | Webomleiding<br>spraakpagina           | geldig              |

| 802.1x                  | VPN-doorgifte                        | geldig   |
|-------------------------|--------------------------------------|----------|
| Statische WEP           | None                                 | geldig   |
| Statische WEP           | Web verificatie                      | geldig   |
| Statische WEP           | Web Passthrough                      | geldig   |
| Statische WEP           | Voorwaardelijke<br>omleiding van web | Ongeldig |
| Statische WEP           | Webomleiding<br>spraakpagina         | Ongeldig |
| Statische WEP           | VPN-doorgifte                        | geldig   |
| Statisch-WEP+<br>802.1x | None                                 | geldig   |
| Statisch-WEP+<br>802.1x | Web verificatie                      | Ongeldig |
| Statisch-WEP+<br>802.1x | Web Passthrough                      | Ongeldig |
| Statisch-WEP+<br>802.1x | Voorwaardelijke<br>omleiding van web | Ongeldig |
| Statisch-WEP+<br>802.1x | Webomleiding<br>spraakpagina         | Ongeldig |
| Statisch-WEP+<br>802.1x | VPN-doorgifte                        | Ongeldig |
| CKIP                    | None                                 | geldig   |
| CKIP                    | Web verificatie                      | geldig   |
| CKIP                    | Web Passthrough                      | geldig   |
| СКІР                    | Voorwaardelijke<br>omleiding van web | Ongeldig |
| СКІР                    | Webomleiding<br>spraakpagina         | Ongeldig |
| CKIP                    | VPN-doorgifte                        | geldig   |

## **Gerelateerde informatie**

- Basisconfiguratievoorbeeld van draadloze LAN-controller en lichtgewicht access point
- Lichtgewicht AP (LAP)-registratie voor een draadloze LAN-controller (WLC)
- Configuratiehandleiding voor Cisco draadloze LAN-controllers, release 7.0.16.0
- Veelgestelde vragen over wireless LAN-controller (WLC)
- <u>Technische ondersteuning en documentatie Cisco Systems</u>

#### Over deze vertaling

Cisco heeft dit document vertaald via een combinatie van machine- en menselijke technologie om onze gebruikers wereldwijd ondersteuningscontent te bieden in hun eigen taal. Houd er rekening mee dat zelfs de beste machinevertaling niet net zo nauwkeurig is als die van een professionele vertaler. Cisco Systems, Inc. is niet aansprakelijk voor de nauwkeurigheid van deze vertalingen en raadt aan altijd het oorspronkelijke Engelstalige document (link) te raadplegen.